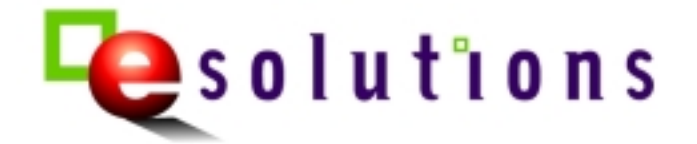

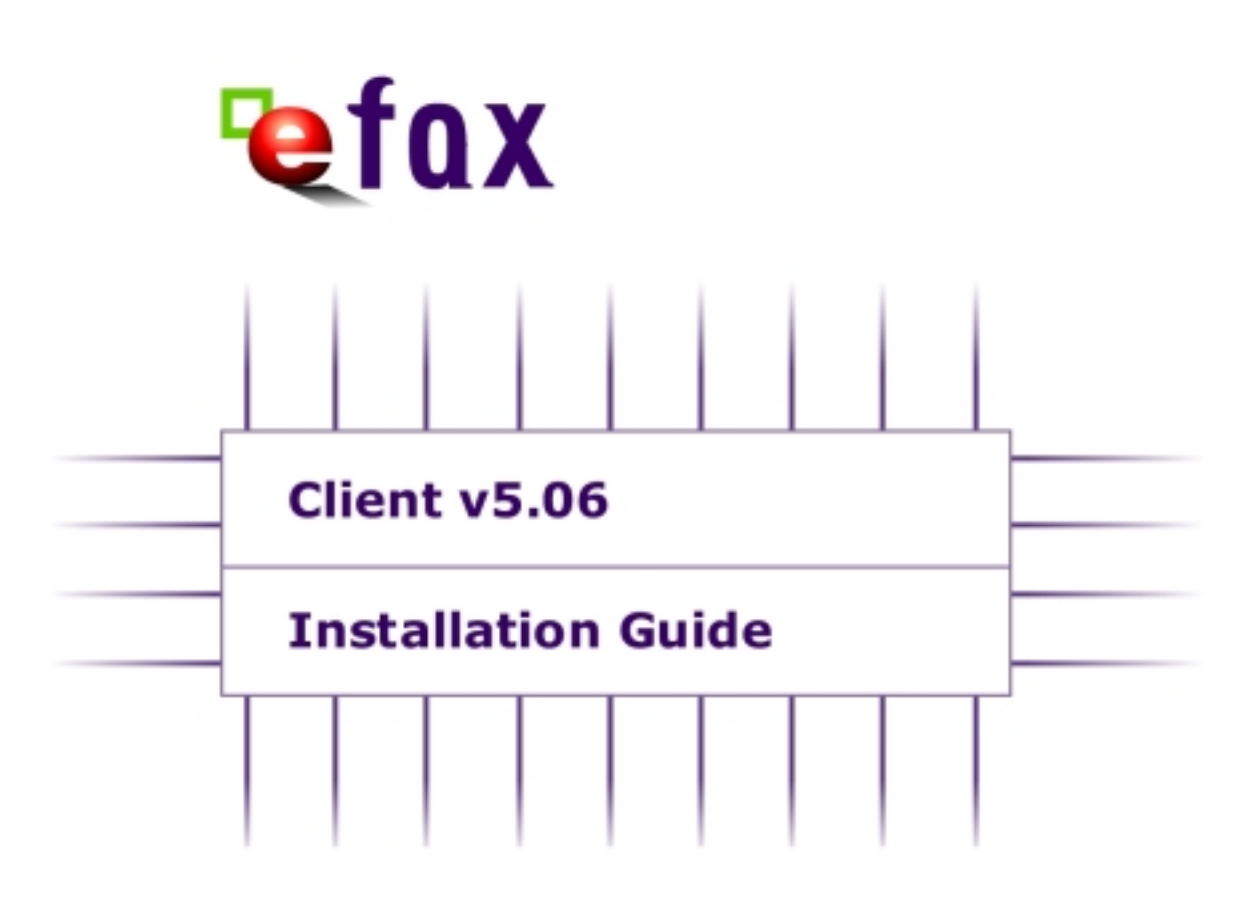

Telecom New Zealand Limited 2000<sup>©</sup>

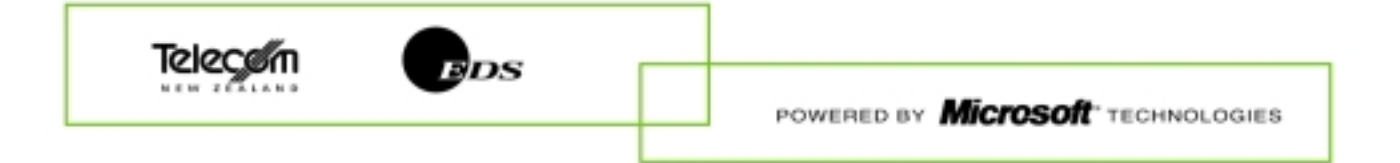

# Introduction

| Before you begin                   | Before you begin installing eFax, please check the following:                                                                                                    |
|------------------------------------|----------------------------------------------------------------------------------------------------|
|                                    | <ul> <li>You have received confirmation that your application for the eFax service has been processed. The confirmation message includes: <ul> <li>an Identity Token to use during installation, and</li> <li>a Registered User ID and password for the eFax Registered Users internet page.</li> </ul> </li> <li>Note: These values can be used by multiple users at your site.</li> </ul> |
|                                    | • If you are installing eFax on Windows NT Workstation 4.x or Windows NT Server 4.x, then you must be logged in as the Administrator for that machine.                                                                                                    |
| Installing eFax<br>from our CD-ROM | Refer to the <b>Installing eFax</b> section, later in this Installation Guide                                                                                                    |
| Installing eFax                    | 1. Used Windows Explorer or the Windows Find function to locate the eFaxInstall.exe file on your PC.                                                                                                    |
| from the internet                  | 2. Double-click the eFaxInstall.exe file to start installation. Refer to the <b>Installing eFax</b> section, later in this Installation Guide                                                                                                    |

## Installing eFax

When install begins, the **eFax** – **Welcome** screen is displayed :

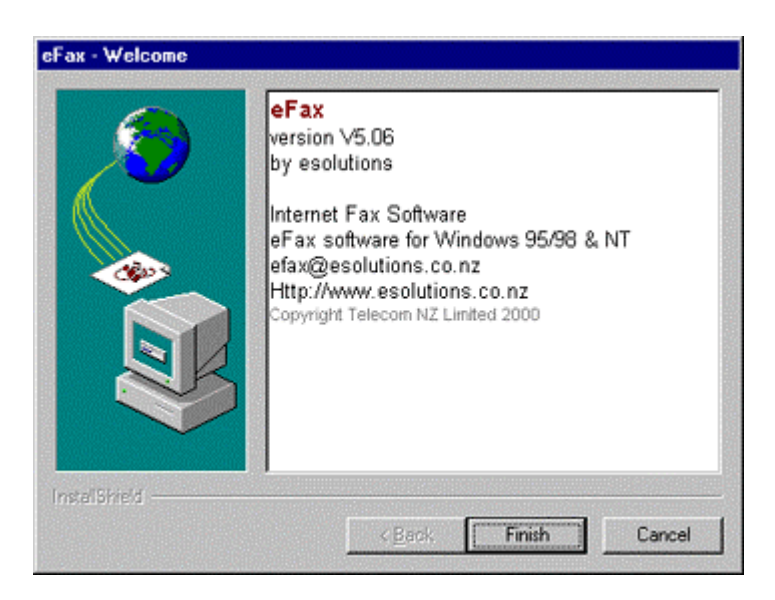

1. Click on the **Finish** button to continue with the installation. The **Welcome to the esolutions eFax Installation** screen displays.

| Welcome to the esolution | ns eFax Installation                                                                                                    | ×      |
|--------------------------|----------------------------------------------------------------------------------------------------|--------|
|                          | Welcome to the eFax Software Setup program. This program will install eFax Software on your computer.                                                                                                    | 8      |
|                          | It is strongly recommended that you exit all Windows programs<br>before running this Setup program.                                                                                                    |        |
|                          | Click Cancel to quit Setup and then close any programs you have running. Click Next to continue with the Setup program.                                                                                    |        |
|                          | WARNING: This program is protected by copyright law and<br>international treaties.                                                                                                    |        |
|                          | Unauthorized reproduction or distribution of this program, or any<br>portion of it, may result in severe civil and criminal penalties, and<br>will be prosecuted to the maximum extent possible under law. | ,<br>t |
|                          | Next> Cancel                                                                                                    |        |

2. Click on the **Next** button. The **User Information** screen displays.

| User Information |                           |                                                              | × |
|------------------|---------------------------|--------------------------------------------------------------|---|
|                  | Type your n<br>company yo | ame below. You must also type the name of the<br>u work for. |   |
| 2                | Ngme:                     | Monica Elle                                                  |   |
|                  | <u>C</u> ompany:          | Fashion Print                                                | 1 |
|                  |                           |                                                              |   |
|                  |                           |                                                              |   |
|                  |                           |                                                              | - |
|                  |                           | <u>Back</u> <u>Next&gt;</u> Cancel                           | ] |

Enter your Name and Company details.

3. Click on the **Next** button. The **Your Configuration Details** screen displays.

| Your Configuration Deta | s de la companya de la companya de la companya de la companya de la companya de la companya de la companya de l            | × |
|-------------------------|----------------------------------------------------------------------------------------------------|---|
|                         | The following information will be used to access the eFax Service<br>Please ensure that the following details are correct. |   |
|                         | Full Name Monica Elle                                                                                                    |   |
|                         | Company Fashion Print                                                                                                    |   |
|                         | Email Addr. melle@fashionprint.co.nz                                                                                       |   |
|                         | < Back Next> Cancel                                                                                                    |   |

Enter your email address in the Email Addr. field.

<u>Note:</u> Click on the **Back** button to go back to a previous screen. Click on the **Cancel** button at any time to stop the installation process.

4. Click on the **Next** button. The **Choose Destination Location** screen displays.

| Choose Destination Loca | ation                                                                            | × |
|-------------------------|----------------------------------------------------------------------------------|---|
|                         | Setup will install eFax Software in the following folder.                        |   |
|                         | To install to this folder, click Next.                                           |   |
|                         | To install to a different folder, click Browse and select another folder.        |   |
|                         | You can choose not to install eFax Software by clicking Cancel<br>to exit Setup. |   |
|                         | Destination Folder<br>c:\Program Files\eFax Browse                               |   |
|                         | < <u>B</u> ack Next> Cancel                                                      |   |

Select the Destination Folder where you want eFax installed, either:

- Click Next to accept the default installation folder C:\Program Files\eFax, or
- Click **Browse** to select a different location for installation.
- 5. Click on the **Next** button. The **Select Program Folder** displays.

| Select Program Folder |                                                                                                    | × |
|-----------------------|----------------------------------------------------------------------------------------------------|---|
|                       | Setup will add program icons to the Program Folder listed below.<br>You may type a new folder name, or select one from the existing<br>Folders list. Click Next to continue.         |   |
|                       | Program Folders:                                                                                                    |   |
|                       | eFax                                                                                                    |   |
| Reserve               | Existing Folders:                                                                                                    |   |
|                       | Administrative Tools (Common)<br>Adobe Acrobat 4.0<br>GroupWise 5.5<br>Microsoft Reference<br>NefWare (Common)<br>New Visio Drawing<br>STARTUP<br>TOSHIBA Power Management<br>WinZip |   |
|                       | < <u>B</u> ack <u>N</u> ext> Cancel                                                                                                    |   |

Select a Program Folder in which you want eFax icons to appear. The default Program Folder is eFax.

6. Click on the **Next** button. The **Setup Type Selection** screen displays.

| Setup Type Selection |                                                                                                    | х |
|----------------------|----------------------------------------------------------------------------------------------------|---|
|                      | Please select the setup type                                                                                                    |   |
|                      | Local Installation (either stand-alone PC or on a LAN)<br>Network Installation<br>Using a Domain Controller                                                                                  |   |
| 2                    | Description<br>Select this when your Address Books and Cover Pages are<br>personal to you. This will result in the relevant files being<br>located in the installation directory on your PC. |   |
|                      | < <u>B</u> ack <u>N</u> ext> Cancel                                                                                                    |   |

Select the setup type for the installation:

- Local Installation if only the users of this PC will have access to cover pages and remote files.
- **Network Installation** if you require remote files or cover pages to be shared between users.
- Using a Domain Controller if you are using eFax in conjunction with the eFax Sendservice gateway.

 Click on the Next button to continue with the installation. If you selected a Network Installation or Using a Domain Controller, the following screen is displayed if not continue to Step 8.

| Shared directory location |                                                                                                    | × |
|---------------------------|----------------------------------------------------------------------------------------------------|---|
|                           | Please browse and select the shared directory location where<br>cover page and remote file information will be located. |   |
|                           | Destination Folder<br>c:\Browse                                                                                         |   |
|                           | < Back Next> Cancel                                                                                                    |   |

Select a network directory location where cover page and remote file information will be shared on a LAN.

<u>Note</u>: The same directory should be specified on each PC that will share the cover page(s) or remote file(s).

8. Click on the **Next** button. The **Select Components** screen displays.

| Select Components | ×                                                                                              |
|-------------------|------------------------------------------------------------------------------------------------|
|                   | Choose from the following options the method for sending files to<br>the Fax Service Provider. |
|                   | < <u>B</u> ack <u>N</u> ext> Cancel                                                            |

Select a method of sending files to the eFax service:

- SMTP e-mail if you are using an SMTP gateway.
- MAPI e-mail if you are using Microsoft Outlook or Exchange.
- Non-email local LAN delivery if you are using eFax in conjunction with a eFax Sendservice gateway.
- 9. Click on the **Next** button to copy the relevant installation files to the PC.

Note: This process may take several minutes.

10. Once installation of files to the PC has finished, the **Preferred Date Format** screen displays.

| Preferred Date Format |                                                             | x |
|-----------------------|-------------------------------------------------------------|---|
|                       | Date display format<br>Choose one of the following options. |   |
|                       | < Beck Next > Cancel                                        |   |

Select the date display format that you prefer.

11. Click on the **Next** button to complete the installation. The **Setup Complete** screen is displayed:

| Setup Complete |                                                                                                    |
|----------------|----------------------------------------------------------------------------------------------------|
|                | You have successfully installed eFax on this PC.                                                                                                   |
| -              | Your next step is to ensure that the User Setup is correct. This<br>can be done now or later using the eFax software Setup (User<br>Setup) option. |
|                | Display the User Setup guide                                                                                                    |
|                | Run the User Setup application                                                                                                    |
|                | Thank you for installing eFax.                                                                                                    |
|                | < Book Finish                                                                                                    |

Installation of the application is now complete. Click in the check boxes if you want the User Setup guide displayed and/or the User Setup application run.

<u>Note:</u> The User Setup application must be run to complete the configuration of eFax. (User Setup can also be run from the eFax application).

Click on the **Finish** button to close the **Setup Complete** screen.

### **User Setup**

### Run the User Setup application

User Setup application is run to configure the delivery options for eFax. The screen will vary depending on whether you selected MAPI, SMTP or Local Domain Controller during installation. Refer to the appropriate section below.

To access User Setup follow the menu path *Setup* > *User Setup*.

<u>Note:</u> If you want eFax to store a local copy of all the files sent from this PC, click the Keep Files checkbox. The files will be stored on the PC, in a directory under the eFax directory.

SMTP

For SMTP setup:

|               |                              | -0 |
|---------------|------------------------------|----|
| Your Name :   | Monica Elle                  |    |
| Email Addres  | s : melle@fashionprint.co.nz | -  |
| Identity Toke | n:                           |    |
| Keep Files :  | Г                            |    |

- 1. Enter your **Identity Token** on the [Your Identity] tab.
- 2. Click the [SMTP Delivery Options] tab, and enter your **SMTP** Server.

<u>Note:</u> The server can be specified as either a host name or a TCP/IP address, for example, smtp.ourcompany.co.nz or 202.27.254.215.

| nfigure Delivery   | Options                   | ?     |
|--------------------|---------------------------|-------|
| Your Identity SMTR | Delivery Options          |       |
| SMTP Server :      | (your Smtp server name)   | _     |
| Send To:           | fax@efax.esolutions.co.nz |       |
| Sent From :        | melle@fashionprint.co.nz  |       |
| Reply To :         | melle@fashionprint.co.nz  |       |
| Reply To :         | mele@fashionprint.co.nz   |       |
|                    | 0K Cancel                 | Apply |

#### For MAPI setup:

| onfigure Delivery | Options                  | ? |
|-------------------|--------------------------|---|
| Your Identity MAP | Delivery Options         |   |
| Your Name :       | Monica Elle              |   |
| Email Address :   | melle@fashionprint.co.nz |   |
| Identity Token :  |                          |   |
| Keen Files -      | Г                        |   |

- 1. Enter your **Identity Token** on the [Your Identity] tab.
- 2. Click the [MAPI Delivery Options] tab.

| Logon Profile | : Windows Messaging S  | ettings 🔽 |
|---------------|------------------------|-----------|
| Deliver To :  | fax@efax.esolutions.co | .nz       |
| Deliver Trans | port Work Offline      | -         |

- 3. Select a Logon Profile
- 4. Select a **Deliver Transport** method:
  - Work Offline for Network.
  - As appropriate for a standalone modem

#### Local Domain Controller

For Local Domain Controller setup:

| Your Name :      | Monica Elle              |
|------------------|--------------------------|
| Email Address :  | melle@fashionprint.co.nz |
| Identity Token : |                          |
| Keep Files :     | Г                        |

- 1. Enter your **Identity Token** on the [Your Identity] tab.
- 2. Click the [Local Delivery Options] tab.

| our Identity | ocal Delivery Options |  |
|--------------|-----------------------|--|
| Output       | F:\eFax               |  |
|              |                       |  |
|              |                       |  |
|              |                       |  |

 Select an **Output** destination on the LAN where files from eFax are stored to await processing. <u>Note:</u> The same destination will apply for all eFax users.